## MODE D'EMPLOI DES COMPTEURS PREVENTIFS (et correctifs)

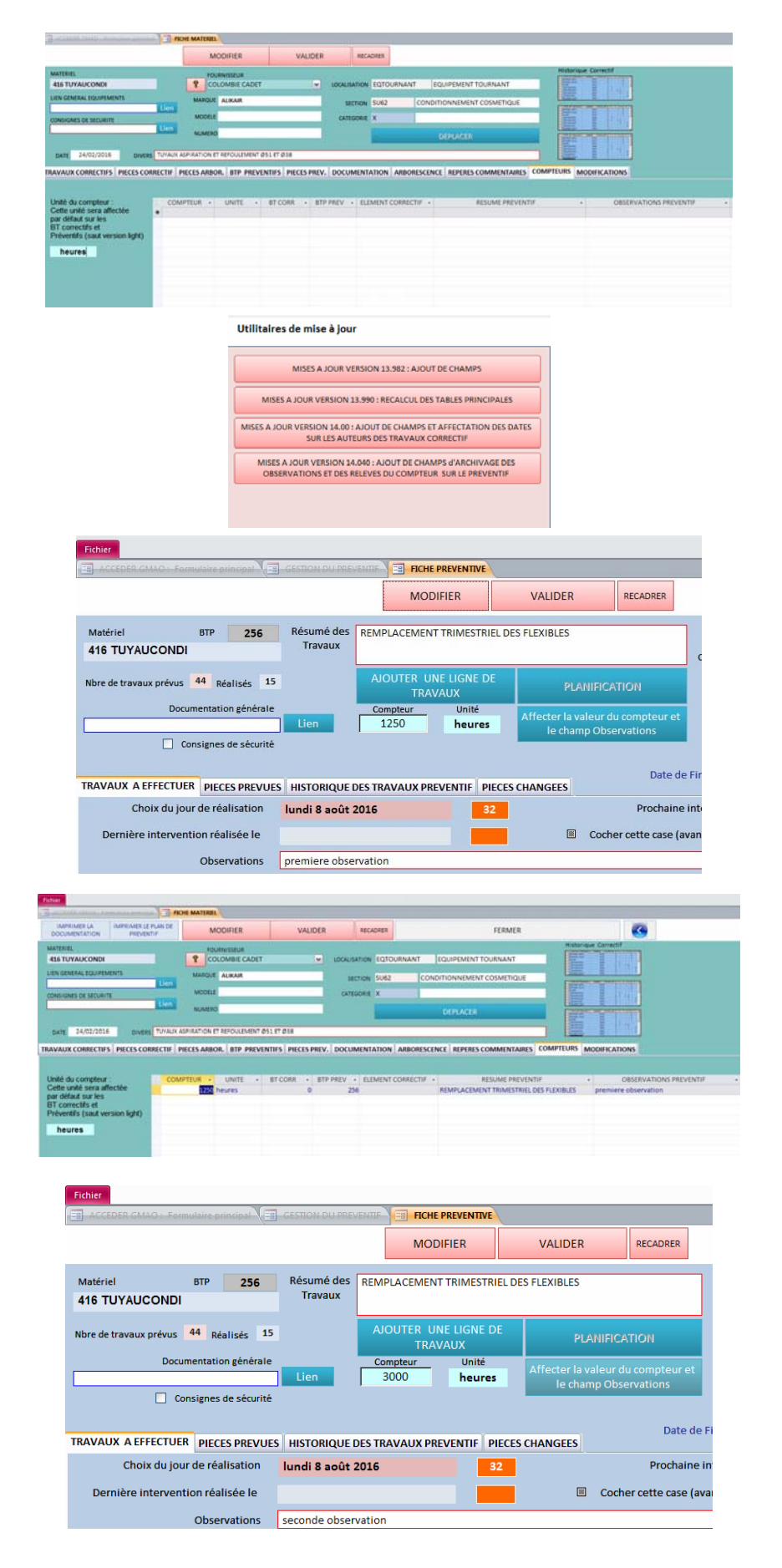

Sur chaque équipement un compteur est disponible sur l'onglet COMPTEURS. Ce compteur (un par équipement) est accessible depuis la fiche d'intervention corrective et depuis le Bon préventif. Il était déjà utilisable sur les versions précédentes mais uniquement en correctif.

Pour profiter de cette fonctionnalité, vous devez faire la mise à jour 14.040 (depuis le formulaire paramètres)

Un bouton : Affecter la valeur du compteur et le champ observation permet d'archiver ces données. Il suffit de rentrer la dernière valeur du compteur (l'unité choisie sur la fiche équipement est affichée automatiquement)..

Lors de l'affectation, la valeur et les observations sont mises en historique sur la fiche équipement

Lors de la planification du prochain préventif, il suffira de rentrer la nouvelle valeur du compteur et d'affecter

|                                                                                                    | -                                                                                                    |                                                                                                    |                                                              |                                                                                              |                                                                                                    |                                                                          | 1111                    |
|----------------------------------------------------------------------------------------------------|----------------------------------------------------------------------------------------------------|----------------------------------------------------------------------------------------------------|--------------------------------------------------------------|----------------------------------------------------------------------------------------------|----------------------------------------------------------------------------------------------------|--------------------------------------------------------------------------|-------------------------|
| IMPRIMER LA IMPRIMER LE FLAN DE<br>DOCUMENTATION PREVENTIF                                                                                                    | MODIFIER                                                                                                    | VALIDER                                                                                                    | RECADRER                                                     |                                                                                              | FERMER                                                                                                    |                                                                          | 3                       |
| ATERIEL                                                                                                    | FOURIESEUR                                                                                                    |                                                                                                    |                                                              |                                                                                              |                                                                                                    | Halorique Corlect                                                        | 1                       |
| 16 TUYAUCONDI                                                                                                    | COLOMBIE CADET                                                                                                    | - LOCA                                                                                                    | LILATION EQTOUR                                              | INANT EQU                                                                                    | IPEMENT TOURNANT                                                                                          | 문                                                                        |                         |
| EN GENERAL EGI/PEMENTE                                                                                                    | MARQUE ALMAR                                                                                                    |                                                                                                    | METTER SU62                                                  | CONDITIC                                                                                     | INNEMENT COSMETIQUE                                                                                       |                                                                          |                         |
| Den                                                                                                    | MODELE                                                                                                    |                                                                                                    | ATERCARY N                                                   | Construction and Construction                                                                |                                                                                                    | 21                                                                       | 61 CL                   |
| Monores de seconte                                                                                                    |                                                                                                    |                                                                                                    |                                                              |                                                                                              |                                                                                                    |                                                                          | 11.1                    |
|                                                                                                    | NUMERO                                                                                                    |                                                                                                    |                                                              | 0                                                                                            | FLACER                                                                                                    | The little                                                               |                         |
| DATE 34/02/2016 DIVERS TURAUR                                                                                                    | ASPIRATION IT REPORTEMENT #51 E                                                                                                    | T (0.18                                                                                                    |                                                              |                                                                                              |                                                                                                    |                                                                          |                         |
| VAUX CORRECTIES   PIECES CORRECTIE   R                                                                                                    | PIECES ARBOR. BTP. PREVENTIN                                                                                                    | S PIECES PREV. DOI                                                                                                    | CUMENTATION                                                  | MBOILESCENCE                                                                                 | REPERES COMMENTAIRES                                                                                      | OMPTEURS MODULCAT                                                        | IIONS                   |
| nité du compteur : COM                                                                                                    |                                                                                                    | CORR + ITP PREV                                                                                                    | · ELEMENT CO                                                 | NRECTIF (+)                                                                                  | RESUME PREVENTIF                                                                                          |                                                                          | OBSERV                  |
| ette unité sera affectée                                                                                                    | toos heures                                                                                                    | heures 0 256                                                                                                    |                                                              | REA                                                                                          | IPLACEMENT TRIMESTRIEL DES                                                                                | TTRIMESTRIEL DES FLEXIBLES seconde obser                                 |                         |
| T correctifs et                                                                                                    | 1250 heures                                                                                                    | B                                                                                                    | 256                                                          | REN                                                                                          | IPLACEMENT TRIMESTRIEL DES                                                                                | S FLEXIBLES premier                                                      | re observ               |
| Arrene chart - Agendate amount                                                                                                    | FICHE MATERIEL                                                                                                    |                                                                                                    |                                                              |                                                                                              |                                                                                                    |                                                                          |                         |
|                                                                                                    |                                                                                                    |                                                                                                    |                                                              |                                                                                              |                                                                                                    |                                                                          |                         |
| IMPRIMER LA IMPRIMER LE PLAN<br>DOCUMENTATION PREVENTIF                                                                                                    | MODIFIER                                                                                                    | VAL                                                                                                    | IDER                                                         | RECADRER                                                                                     |                                                                                                    | FERMER                                                                   |                         |
| IMPRIMER LA IMPRIMER LE PLAV<br>DOCUMENTATION PREVENTIF                                                                                                    | NOE MODIFIER                                                                                                    | VAL                                                                                                    | IDER                                                         | RECADRER                                                                                     |                                                                                                    | FERMER                                                                   | Histo                   |
| IMPRIMER LA<br>DOCUMENTATION PREVENTIF<br>MATERIEL<br>416 TUTYAUCONDI                                                                                                    | NOE MODIFIER                                                                                                    | VAL                                                                                                    |                                                              |                                                                                              | NANT EQUIPEMENT TO                                                                                        | FERMER                                                                   | Hab                     |
| IMPRIMER LA<br>DOCUMENTATION<br>MATERES<br>416 TUYAUCONDI<br>LIEN GENERAL EQUIPEMENTS                                                                                                    | NOE MODIFIER<br>POURNISSEUR<br>COLOMBIE CI<br>MARQUE ALIKAR                                                                                                    | VAL                                                                                                    |                                                              | RECADRER                                                                                     | NANT EQUIPEMENT TO                                                                                        | FERMER<br>DURNANT<br>COSMETIQUE                                          | a literation            |
| IMPRIMER LA<br>DOCUMENTATION<br>MATERIEL<br>465 TUYAACONDI<br>LEN GENERAL EQUIPEMENTS                                                                                                    |                                                                                                    | VAL                                                                                                    |                                                              | RECADRER                                                                                     |                                                                                                    | FERMER<br>DURNANT<br>COSMETIQUE                                          | National Party Party    |
| IMPRIMER LA<br>DOCUMENTATION<br>416 TUYAUCONDI<br>LEN GINERAL EQUIPEMENTS<br>CONSIGNES DE SECURITE                                                                                                    | HOE MODIFIER<br>POURNISSEUR<br>COLOMBIE CU<br>MARQUE ALIKAR<br>MODELE                                                                                                    | VAL                                                                                                    | IDER<br>LOCALISA<br>SEC<br>CATEG                             | RECADRER<br>TION EQTOURS<br>TION SU62<br>ORIE X                                              | CONDITIONNEMENT                                                                                           | FERMER<br>DURNANT<br>COSMETIQUE                                          |                         |
| IMPRIMERILA<br>DOCUMENTATION<br>MATERIES<br>416 TUYAUCONDI<br>LIEN GENERAL EQUIPEMENTS<br>DOSIGNES DE SECURITE                                                                                                    | I DE MODIFIER<br>POURISEUR<br>COLOMBIE GI<br>MARQUE ALIKAR<br>MODEE<br>Ien<br>NUMERO                                                                                                    | VAL                                                                                                    | IDER<br>LOCALISA<br>SEC<br>CATEG                             | RECADRER<br>THOM EQTOURI<br>THOM SU62<br>CRIE X                                              | CONDITIONNEMENT                                                                                           | FERMER<br>DURNANT<br>COSMETIQUE                                          | W Internet Street       |
| IMPRIMEIRA<br>DOCUMPRIATION<br>ANTERES<br>LEN CONSING SOCIAL SUPERITY<br>LEN CONSING SOCIAL SUPERITY<br>CONSIDES DE SECURITY                                                                                                    |                                                                                                    | VAL                                                                                                    | JDER<br>UCCALISA<br>SEC<br>CATEO                             | RECADRER<br>TION EQTOURS<br>TION SU62<br>ORIE X                                              | CONDITIONNEMENT                                                                                           | FERMER<br>DURNANT<br>COSMETIQUE                                          | A Distant Street Street |
| Indexnet La Indexnet La Duar de Construir de Carlo de Construir de Carlo de Carlo de                                                                                                    | NOC MODIFIER<br>POINNISSUI<br>COCOMBILCI<br>MARQUE ALIKAR<br>MODEL<br>INN<br>NUMERO<br>MARQUE ALIKAR<br>MODEL                                                                                                    | VAL<br>1.0ET<br>1ENT Ø51 ET Ø38                                                                                       | UDER                                                         | RECADRER<br>TION EQTOURS<br>TION SU62<br>ORIE X                                              | CONDITIONNEMENT TO<br>CONDITIONNEMENT<br>DEPLACER                                                         | FERMER<br>OURNANT<br>COSMETIQUE                                          | Report From Street      |
|                                                                                                    | NOC MODIFIER<br>POURISSEU<br>COLOMBIC<br>MARQUE ALIXAR<br>MODELE<br>INUMERO<br>PRUX ASPRATION ET REPOURS<br>THE PELCES ARBOR, BTP P                                                                                                    | VAL                                                                                                    | IDER LOCALISA                                                | RECADEER<br>TION EQTOURI<br>TION SU62<br>ORIE X                                              | NANT EQUIPEMENT TO<br>CONDITIONNEMENT<br>DEPEACER                                                         | FERMER<br>DURNANT<br>COSMETIQUE                                          | PTLURS                  |
|                                                                                                    | MODIFIER<br>POURHISSUE<br>COCOMBIC C<br>MURDLE<br>MURDLE<br>MURD                                                                                                    | VAL<br>NOET<br>IENT OSS ET OSA<br>REVENTIFS   PIECES                                                                  | IDER<br>I LOCALISA<br>SEC<br>CATEG<br>PREV.   DOCUM          | RECADER<br>TION EQTOUR<br>TION SU62<br>ORIE X                                                | NANT EQUIPEMENT TO<br>CONDITIONNEMENT<br>DEPLACER                                                         | FERMER<br>DURNANT<br>COSMETIQUE                                          | PTLUIS                  |
| AMERICAN AND AND AND AND AND AND AND AND AND A                                                                                                    | MODIFIER<br>POURHISSUE<br>COLOMBIE CO<br>MARINE ALEANE<br>MODELE<br>INSURESO<br>INSURESO                                                                                                    | VAL<br>NDET<br>HENT ØSL ET Ø34<br>HEVENTIFS   PIECES                                                                  | IDER<br>UCALISA<br>SEC<br>CATEG<br>PREV.   DOCUM             | RECADRER<br>THON EQTOURS<br>THON SU62<br>CRIE X                                              | CONDITIONNEMENT TO<br>CONDITIONNEMENT<br>OUPLACER<br>REORESCENCE   REPERTS C                              | FERMÉR<br>OURNANT<br>COSMETIQUE                                          |                         |
|                                                                                                    | MODIFIER<br>POURNISSUE<br>COLOMBIC C<br>NUMBER COLOMBIC C<br>NUMBER C<br>NUMBER C<br>NUM                                                                                                    | VAL ADET RENTOSI ET OSA REVENTIFS   PRECES BET CORR.                                                                  | DER<br>UCAUSA<br>SEC<br>CATE<br>PREV.   DOCUM<br>BTP PREV. + |                                                                                              | INANT COUPEMENT TO<br>CONDITIONNEMENT<br>DÉPLACER<br>INDORESCENCE REPERES CO                              | FERMER<br>DURNANT<br>COSMETIQUE<br>COSMETIQUE<br>COMMENTAIRES<br>COM     |                         |
| INDERVISION MATERIAL E PAR<br>DOCUMENTATION<br>435 TUTALCOMO<br>435 TUTALCOMO<br>435                                                                            | MODERER<br>MODERER<br>COMMING<br>COMMING<br>COMMING<br>MODER<br>MODER<br>MO | VAL<br>NOET<br>NOET<br>NEXT 051 ET 018<br>REVENTINS   PRECES<br>0 BT CORR -<br>1522<br>1522                           | IDER<br>UCALISA<br>SEC<br>CATEG<br>PREV. DOCUM               | RECAORER<br>TION EQTOURI<br>TION SUG2<br>CRIE X<br>ELEMENT COL<br>ELEMENT COL<br>ELEMENT COL | NANT COUPEMENT TO<br>CONDITION/UMENT<br>DEPLACE<br>BIORESCENCE REPORTS CO<br>RECTLY - R                   | FERMER<br>DURNANT<br>COSMETIQUE<br>OMMENTAIRES<br>COM<br>ESUME PREVENTIF |                         |
| LINERANDIAN<br>DOCUMENTATION<br>METERS:<br>405 TOYANCONO<br>405 TOYANCONO<br>UNITATION<br>DESCRIPTION<br>DESCRIPTION<br>DESCRI | MODIFIER<br>MODIFIER<br>COLOMBIC<br>MUNICAL<br>MODIFIER<br>MODIFIER<br>MODIFIE                                                                                                    | VAL<br>NDET<br>NEXT 051 (17 034<br>REVENTING   PRCES<br>0<br>0<br>0<br>0<br>0<br>0<br>0<br>0<br>0<br>0<br>0<br>0<br>0 | IDER<br>V LOCULIA<br>SEC<br>CATE<br>PREV. DOCUM              | RECAORER<br>TION EQTOUR:<br>TION SU62<br>CRIE X<br>ELEMENT COL<br>ELEMENT COL<br>ELEMENT COL | NANT COUPENENT TO<br>CONDITIONNEMENT<br>DEPLACER<br>NBORESCENCE   REPERES C<br>RECTIF - R<br>PENDIACEMENT | FERMER<br>DURNANT<br>COSMETIQUE<br>OMMENTABLES<br>COM                    |                         |

FORMULAIRE LISTES ET LIENS HYPERTEXTES

Liste fournisseurs, sous traitants

Liste lignes de documentation

Liste des repères nomenclature

Liste des équipements

Listes des éléments affectés sur l'arborescence principale FERMER

Liste des articles référencés

Liste des articles localisés

Bilan des référencements

Liens sur les fiches stock

Liens principaux et fiches sécurité

Liens sur la documentation

Bilan des liens sur la documentation Contenu des compteurs Résultat. Cette nouvelle valeur se situe en début de liste.

Résultat si l'on ajoute un relevé de compteur sur un bon d'intervention corrective. Les archivages sont dans une même table, mais la distinction se fait avec le numéro de BT ou BTP

Depuis le formulaire Listes et renommer, un nouveau lien permet d'afficher tous les compteurs de la base

| Fi                                | Foliar                   |            |          |           |            |                      |                                        |                        |  |  |  |  |  |  |  |
|-----------------------------------|--------------------------|------------|----------|-----------|------------|----------------------|----------------------------------------|------------------------|--|--|--|--|--|--|--|
| CELER GMAD - Formulaire principal |                          |            |          |           | USTE ET O  | ONTENU DES COMPTEURS |                                        |                        |  |  |  |  |  |  |  |
|                                   | EQUIPEMENT •             | COMPTEUR - | UNITE +  | BT CORR - | BTP PREV · | ELEMENT CORRECTIF    | RESUME PREVENTIF                       | OBSERVATIONS PREVENTIF |  |  |  |  |  |  |  |
|                                   | 416 TUYAUCONDI           | 3200       | heures   | 1527      |            | ENSEMBLE             |                                        |                        |  |  |  |  |  |  |  |
|                                   | 416 TUYAUCONDI           | 3000       | heures   | 0         | 256        |                      | REMPLACEMENT TRIMESTRIEL DES FLEXIBLES | seconde observation    |  |  |  |  |  |  |  |
|                                   | 416 TUYAUCONDI           | 1250       | heures   | 0         | 256        |                      | REMPLACEMENT TRIMESTRIEL DES FLEXIBLES | premiere observation   |  |  |  |  |  |  |  |
|                                   | 006 DETECTEUR GAZ PROPAN | 200        | h        | 1526      |            | _ENSEMBLE            |                                        |                        |  |  |  |  |  |  |  |
|                                   | 308 PROMALYON            | 24491      | palettes | 909       |            | ENSEMBLE             |                                        |                        |  |  |  |  |  |  |  |
|                                   | 320 MARCHESINI           | 3300       | н        | 0         |            | _ENSEMBLE            |                                        |                        |  |  |  |  |  |  |  |
|                                   | 320 MARCHESINI           | 13053      | н        | 287       |            | COUPE TUBE           |                                        |                        |  |  |  |  |  |  |  |
|                                   | 320 MARCHESINI           | 1          | н        | 287       |            | COUPE TUBE           |                                        |                        |  |  |  |  |  |  |  |
|                                   |                          |            |          |           |            |                      |                                        |                        |  |  |  |  |  |  |  |
|                                   |                          |            |          |           |            |                      |                                        |                        |  |  |  |  |  |  |  |

Résultat qui permet de vérifier les compteurs déjà exploités